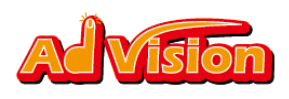

# AdVision SDK for Android インストール方法

Version 1.2.1

## SDKの組み込み

### <u>Step1</u>

AdVisionAndroidSdk. jarをAndroidアプリケーションに入

れる。

<u>Step2</u>

アプリケーションの Layout の XML に広告位置を作る。(下

記は sample コード)。

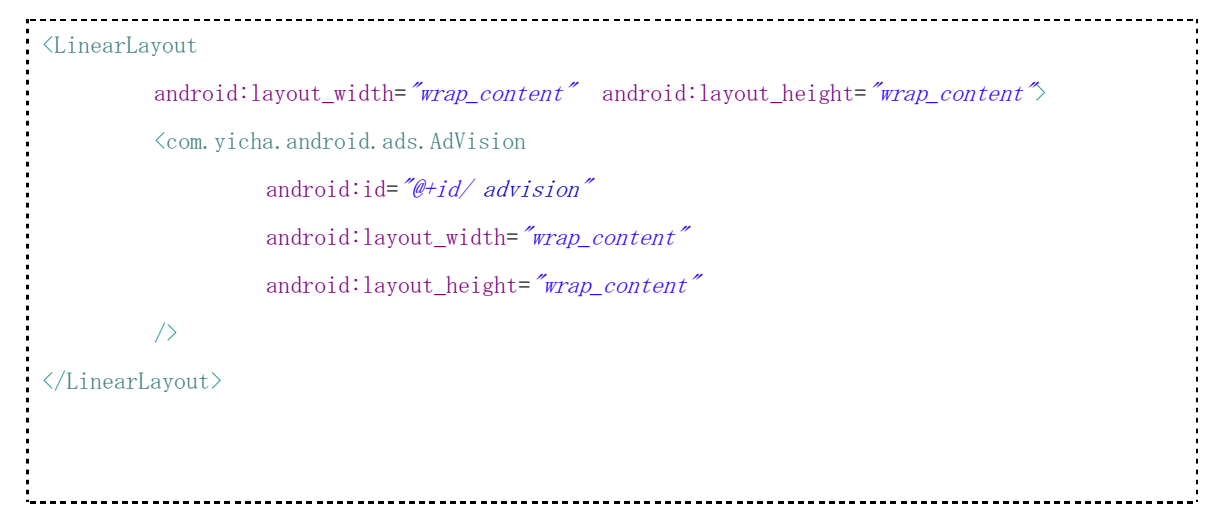

<u>Step3</u>

ActivityのClassの中で、AdVisionを初期化する。

AdVision に登録する際、取得した SID を

Copyright (C) 2011 Yicha All Rights Reserved.

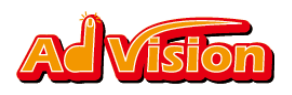

#### AdStart("YOUR\_SID")に書き込む。

AdVision adv = (AdVision)findViewById(R.id. advision);

adv.AdStart("YOUR\_SID");

## Step4

#### AndroidManifest.xml に、下記の権限を追加する。

<uses-permission android:name="android.permission.INTERNET"/>

 $\verb|`sigma constant constant c$ 

### <u>Step5</u>

AndroidManifest.xml のタグ application 内に activity

\_\_\_\_\_

#### を入れる。

<activity android:name="com.yicha.android.ads.VPActivity"</pre>

android:configChanges=*"orientation/keyboardHidden"* />

下記のような結果になる。

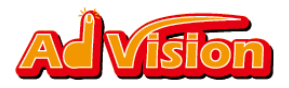

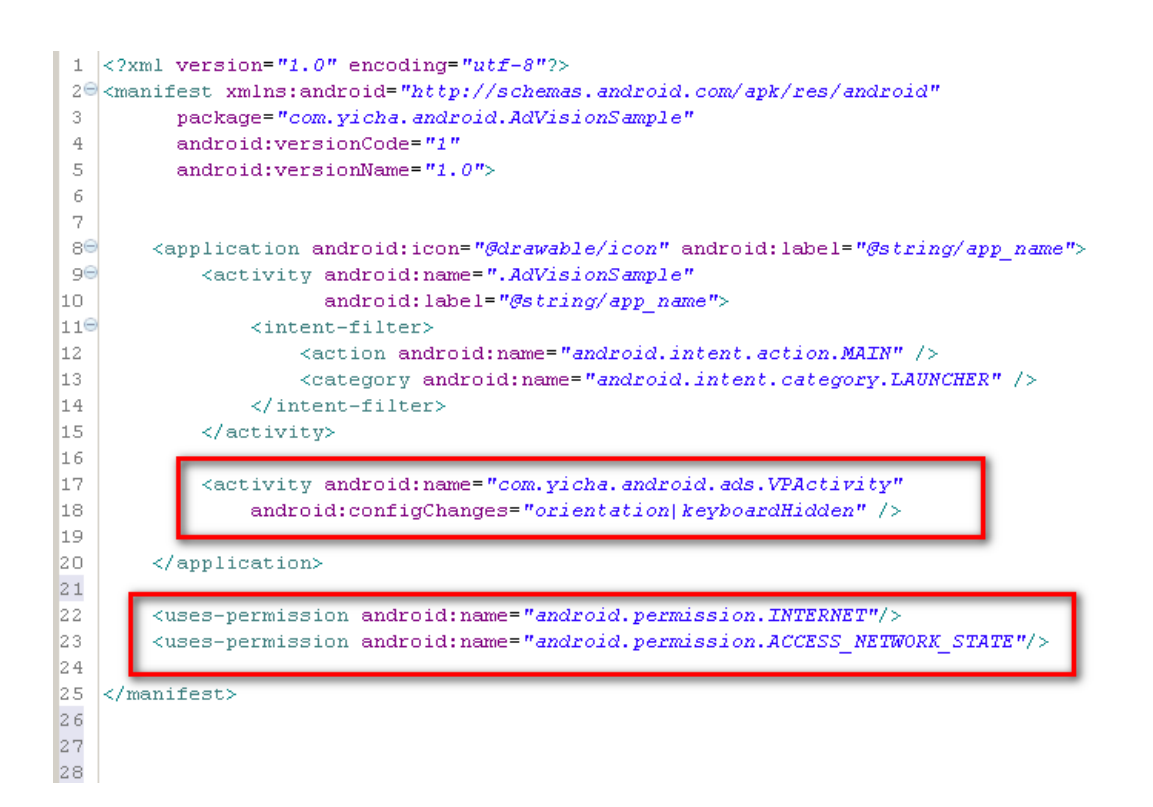

## 案件監視

#### 内部に広告がないかを監視することができる。

| import com.yicha.android.ads.AdVisionListener;                        |
|-----------------------------------------------------------------------|
| oublic class YOUR_CLASS extends Activity implements AdVisionListener{ |
| <pre>AdVision adv = (AdVision)findViewById(R.id. advision);</pre>     |
| adv.AdStart("YOUR_SID");                                              |
| //案件監視初期化                                                             |
| <pre>adv. setAdVisionListener(this);</pre>                            |
| @Override                                                             |
| <pre>public void onNoReceiveAd (String error) {</pre>                 |
| //広告なしの場合                                                             |
| //通信エラーなどのエラーによって、広告が表示されないこと以外                                       |
| }                                                                     |

Copyright (C) 2011 Yicha All Rights Reserved.

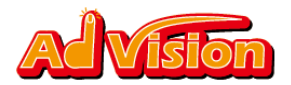

|   | @Override                               |  |
|---|-----------------------------------------|--|
|   | <pre>public void onReceiveAd () {</pre> |  |
|   | //広告なしから広告ありに変更した時                      |  |
|   | }                                       |  |
| } |                                         |  |

※ 以上、赤い部分を監視することができる。

## Proguard について

Proguard に対応させたい場合、下記の内容を参考して、proguard.cfg ファイルを修正してください。-keep class com.yicha.android.ads.\*\*{\*;}

## 過去のバージョン

- (一) バージョン1.2.1
- 1, ビデオ再生機能の追加
- 2, app Proguard の対応可能
- (二) バージョン1.2.0
- 1, 八つのクリック効果が追加される。
- 2,広告ローテーションの時間設定可能。
- 3,広告切替時のアニメーション効果追加。

### <u>バージョンアップの注意点</u>

バージョン1.1.\*と1.2.0から1.2.1までアップデートする時、

- 1, AdVision SDK の差し替えが必要。
- 2, AndroidManifest.xmlのapplicationにActivityのタグを追加する。

<activity android:name="com.yicha.android.ads.VPActivity"</pre>

android:configChanges="orientation/keyboardHidden" />